How to use Desktop Reader in Sphinx (5516 and 5586 Reader)

## 1. Go to Set Ini File to setup parameters:

| KK                 | Set Ini       | i File       | 0               |
|--------------------|---------------|--------------|-----------------|
| Configure          |               | SoftEvent    |                 |
| Retry:             | 5             | Expired Time | 5               |
| Time Out:          | 200           | -Deektee Re  | - dor           |
| Interval:          | 100           | COM_PORT     | 3               |
| Delay Time:        | 200           | Enabled      |                 |
| Language:          | 🗮 English 🛛 😝 |              |                 |
| Scan On Start:     | 0             | Bytes        | 3               |
| Trans Log:         | 0             | Output       | 12              |
| Trans Folder:      | default       | Arimethic    | 0 0:Dec ; 1:Hex |
| Length's StaffNo.: | 10            |              |                 |
| Popup Delay:       | 5             | 🗸 ок         | Cancel          |
| l                  |               |              |                 |

# (New version)

| <u>K</u> K    |         | Set IniFile  |                 |
|---------------|---------|--------------|-----------------|
| Configure     |         | SoftEvent    |                 |
| Retry:        | Ξ       | ExpiredTime: | 5 🗸 OK          |
| TimeOut:      | 200     | Mifare_Deskt | op 🗶 Cancel     |
| Interval:     | 100     | COM_PORT:    | 2               |
| DelayTime:    | 200     | ENABLED:     | 0               |
| Language:     | -1      | Bytes:       | 3               |
| Charset:      | 0       | EM_Desktop   |                 |
| CharSize:     | 8       | COM_PORT:    | 1               |
| ScanOnStart:  | 0       | ENABLED:     | 0               |
| TransLog:     | 0       | Bytes:       | 3               |
| Terrefolder   | default | Output:      | 12              |
| i ransholder: |         | Arithmetic:  | 0 0:Dec ; 1:Hex |

### (Old version)

If you use old version, you just setup parameter of EM\_Reader for both 5586 and 5516 Reader, do not use Mifare\_desktop parameters.

Com\_Port: the comport number of computer that you connect the desktop reader to.

Enabled: Check on the checkbox to enable using it. (If you use old version: 1: Enable, 0: disable)

Bytes and Output: use default values.

Arimethic: 0: Decimal(0,1....,9) and 1: Hexa (0,1,....,9, A,B,C,D,E,F)

Then Click on OK button

#### 2. Using to search a person:

Go to Card List: Check at Search by Desktop Reader

Flash card on reader, you will see the card number at text box and there's red line on card list if it found.

| Search by Desktop<br>Reader | ٦ |
|-----------------------------|---|
| Card ID:                    |   |
|                             | J |

#### 3. Using to add new person:

Go to Personal (Card List Setup)

Click on New button

Flash card on reader

You will see the card number at "Card No" text box

Enter other information for this person then click on OK button

| Personal Security Detail<br>Card No.<br>Security Group<br>PIN 0 (0 - 99                  | Weigand format<br>Sector 0 (0-65535)<br>Offset 0 (1-65535) |  |
|------------------------------------------------------------------------------------------|------------------------------------------------------------|--|
| Current Area Outside                                                                     | •                                                          |  |
| 🗹 Area unlimited                                                                         | Disable (Access denied in the whole system)                |  |
| First Card Of Day, Keep Opening Door Supervisor Card (Can access every door at any time) |                                                            |  |

## 4. Using to add new visitor:

Go to Visitor

Click on New buton

Flash card on reader

You will see the card number on "Card ID" text box.

Then Click on Save buton

| Card N          | ame  | t      |        |        |  |  |
|-----------------|------|--------|--------|--------|--|--|
| Card ID         | 1    | 345435 | 345435 |        |  |  |
| PIN (0 - 9999)  |      |        |        |        |  |  |
| Security Group  |      |        |        |        |  |  |
| 🗹 Enable Card   |      |        |        |        |  |  |
| Color clBlack 🔻 |      |        |        |        |  |  |
| New             | Edit | Delete | Save   | Cancel |  |  |